## Instructions to Acquire KUCRL SIM Canvas Courses for Your Own Use

- 1. Email <u>simpd@ku.edu</u> to request your own copy of a specific KUCRL SIM Canvas course.
- 2. You will receive a link to download the file of the SIM Canvas Course. When you open it, it will look something like this:

| the-unit-organizer-export.imscc | Open with 🔹                                         | Share - |
|---------------------------------|-----------------------------------------------------|---------|
|                                 |                                                     | _       |
|                                 | There was a problem with the preview.               |         |
|                                 | Download + Connect more apps                        |         |
|                                 | Try one of the apps below to open or edit this item |         |
|                                 | Suggested third-party apps                          |         |
|                                 | 📑 ZIP Extractor 📄 Zip, UnZip 🗾 Anyfile Note         | pad     |
|                                 |                                                     |         |
|                                 |                                                     |         |
|                                 |                                                     |         |
|                                 |                                                     |         |

- 3. Ignore the "There was a problem with the preview" warning!
- 4. Click on the "Download" icon in the top right-hand corner (circled in red in the picture).
- 5. Open your Canvas.

6. Click on "Start a New Course" on the right side of your Canvas Dashboard screen.

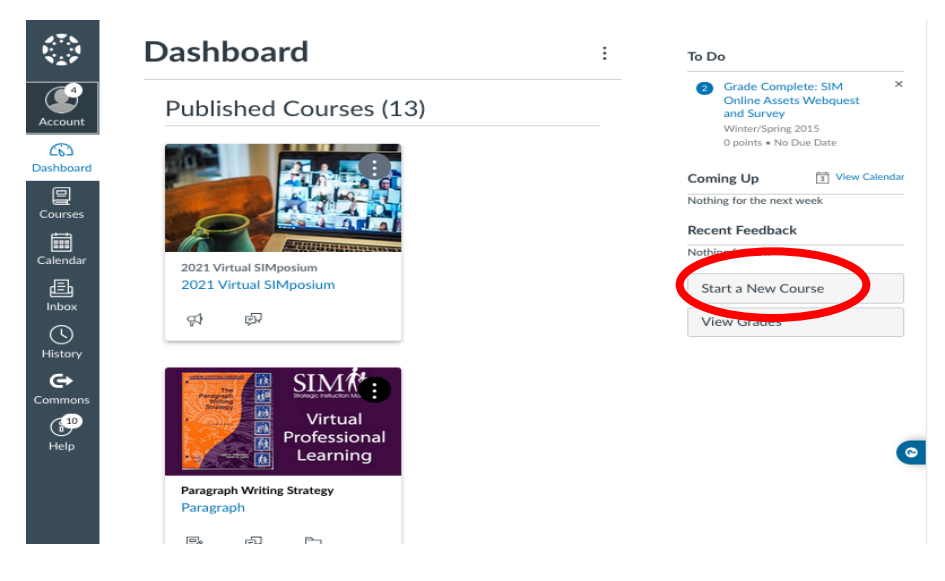

- 7. On the right side of the screen in your new course, click the option "Import Course Content".
- 8. Content Type = Canvas Course Export Package
- 9. Source = Browse on your computer and choose the canvas file you downloaded from KUCRL
- 10. Content = All Content.
- 11. Click "Import". This may take a few minutes because it is a big file.
- 12. The course is all yours now! You may tweak it to fit your professional development preferences.